# How to Claim CEUs

6 Steps View most recent version on Tango.ai

Created by Suzanna Sanchez Creation Date Dec 05, 2024

Last Updated Jan 06, 2025

Created with Tango

# Learning

#### STEP 1

## Click on CEU

|                  | ≡           |                     |
|------------------|-------------|---------------------|
| Ø                | Learning    |                     |
| 8                | All Courses | Search Course       |
| ×                | CEU         |                     |
| ≡ <b>Ľ</b><br>\$ | Receipts    |                     |
|                  |             | Recommended Courses |
|                  |             | My Courses          |

Created with Tango

#### STEP 2

## Click on Claim your CEUs

|        |               | Clair        | m your CEUs | Q |
|--------|---------------|--------------|-------------|---|
|        | CEU<br>Points | Claimed Date | Status      |   |
| nce of | 1             | 20 Nov 2024  | Approved    |   |

#### STEP 3

# <u>Type "1"</u>

|                              |          |                      | You are logged in as N |
|------------------------------|----------|----------------------|------------------------|
|                              |          |                      |                        |
| <ul> <li>Continui</li> </ul> | na Edı   | ucation Units (CEUs) |                        |
| CEU Points                   | <b>0</b> | 1                    |                        |
| CEU for                      | 0        | Course Completion    |                        |
| Select Course                |          | × Select             |                        |
|                              |          | Search 🔻             |                        |
| Description                  |          |                      |                        |

#### STEP 4

# Type "dece"

| CEU Points    | 1                                                                  |
|---------------|--------------------------------------------------------------------|
| CEU for       | Course Completion                                                  |
| Select Course | × Select                                                           |
|               | dece 🔻                                                             |
| Description   | 2025 Coach Education Program Informational Webinar (<br>event      |
| Claimed Date  | 5 <b>♦</b> December <b>♦</b> 2024 <b>♦</b> 14 <b>♦</b> 29 <b>♦</b> |
| Save Car      | ncel                                                               |

Created with Tango

**STEP 5** 

Click on 2025 Coach Education Program Informational Webinar (FREE) (1 CEU)

- December Live event

| Ð    | 1                                                                                       |  |
|------|-----------------------------------------------------------------------------------------|--|
| D    | Course Completion                                                                       |  |
|      | × Select                                                                                |  |
|      | dece 🗸 🗸                                                                                |  |
|      | 2025 Coach Education Program Informational Webinar (FREE) (1 CEU) - December Live event |  |
|      | 5                                                                                       |  |
|      |                                                                                         |  |
| Canc |                                                                                         |  |
| Cano |                                                                                         |  |

#### STEP 6

#### **Click on Save**

|        | Description  |                      |
|--------|--------------|----------------------|
|        | Claimed Date | 5 <b>\$</b> December |
|        | Save         | Cancel               |
| quired |              |                      |
|        |              |                      |

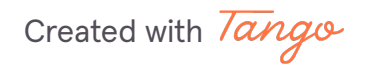

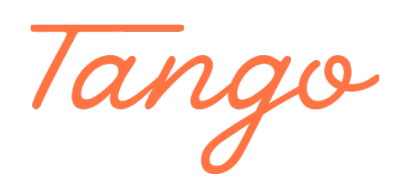

Never miss a step again. Visit Tango.ai

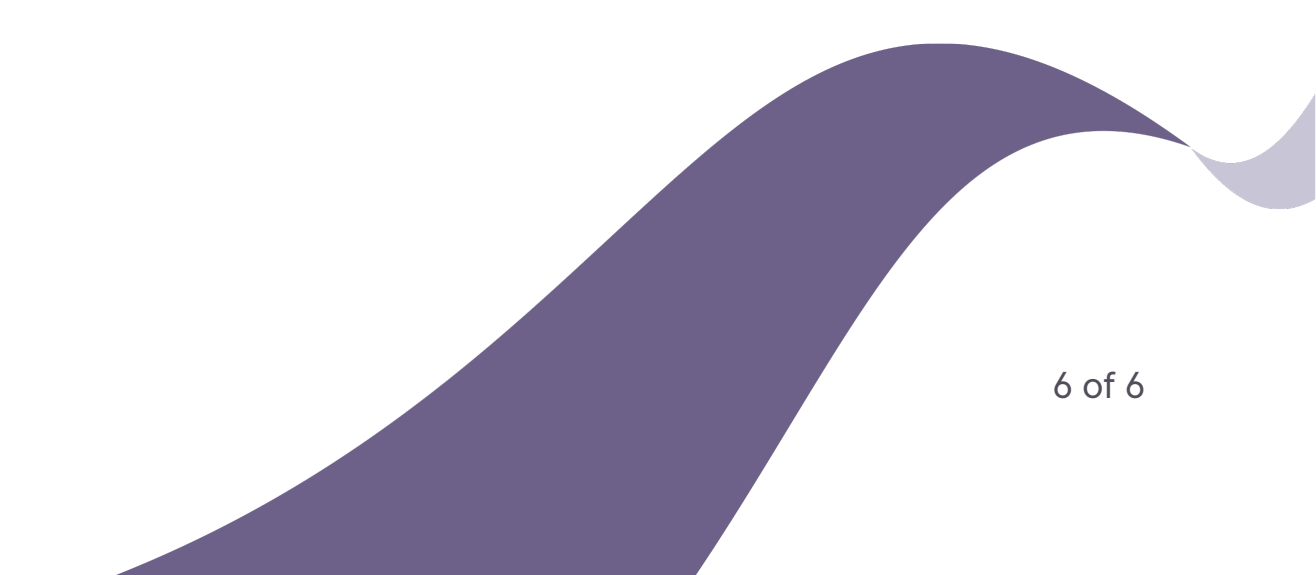